オープンCAE勉強会@富山(第44回) 2016年6月18日

# Raspberry Pi で OpenFOAMの環境構築

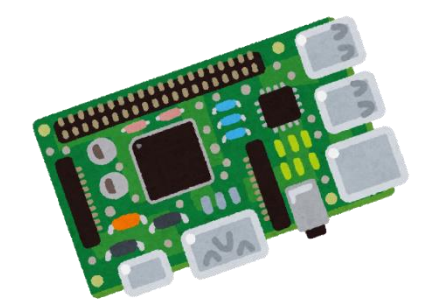

中山勝之(オープンCAE勉強会@富山)

### Raspberry PiでOpenFOAMの環境構築を行った

一般的なPCに対する環境構築とは若干異なり、そのため試行錯誤した

本資料はインストールメモをまとめたもの

## <u>構築環境</u>

<u>使用マシン: Raspberry Pi 3 Model B</u> SoC: Broadcom BCM2837 1.2 GHz ARM Cortex-A53 クアッドコアプロセッサ メモリ: 1 GB LPDDR2

<u>microSD カード容量 : 32 GB</u>

OS: Ubuntu MATE 16.04 LTS (32bit)

OpenFOAM Ver.: 3.0.1

## Raspberry PiにOSをインストール

#### Raspberry Piにインストール可能なOS

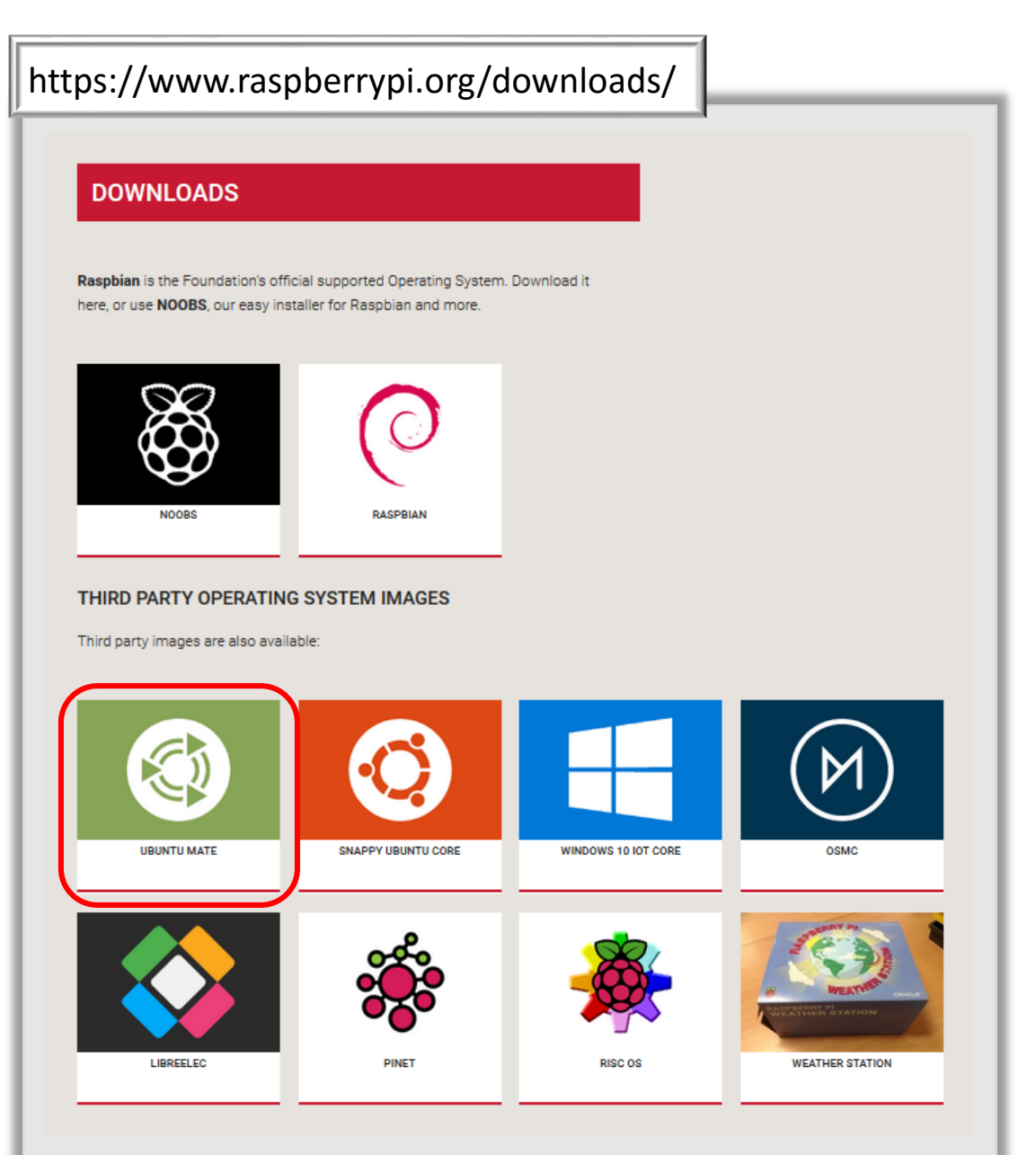

今回はOpenFOAMでスタンダード で使用されるUbuntu系OSである Ubuntu MATEをインストールする

#### Raspberry PilこUbuntu MATE をインストール

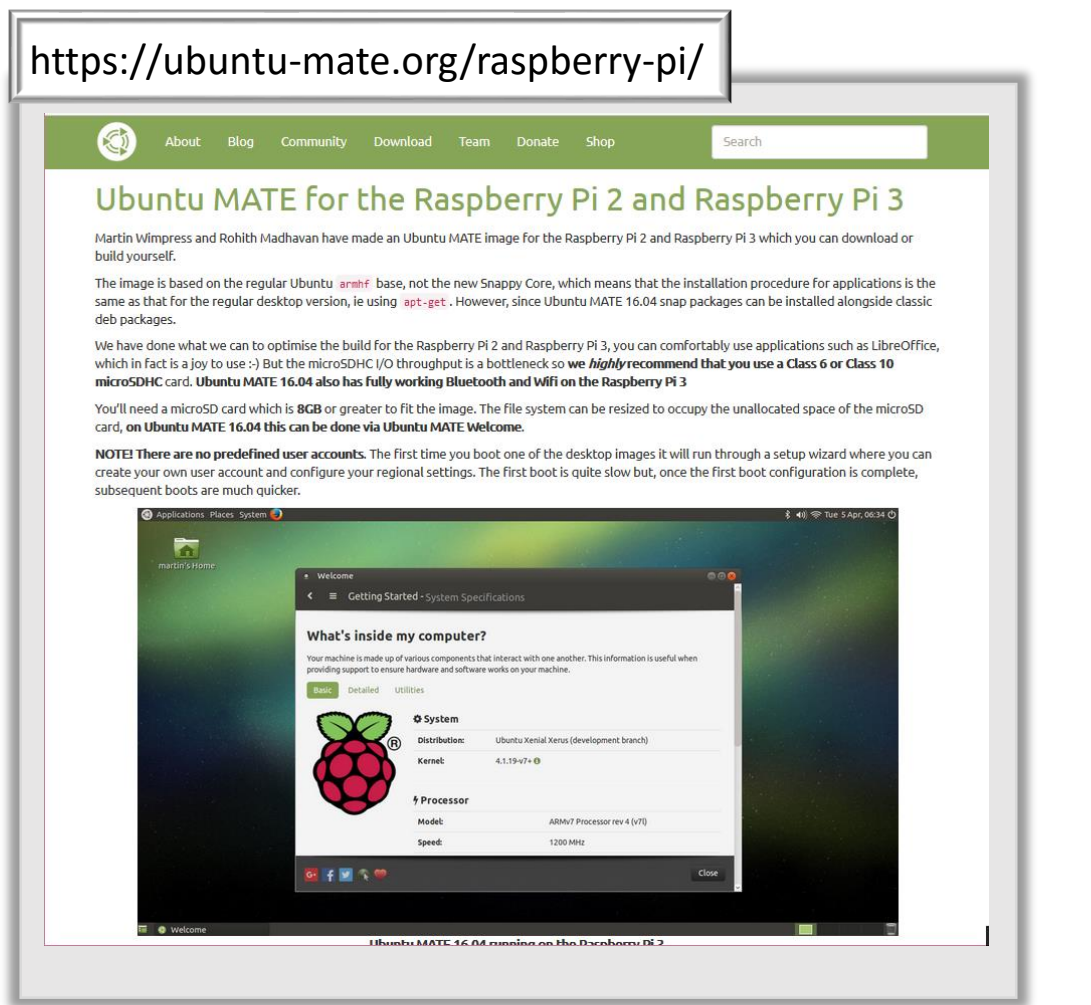

microSDカードにOSをインストール する必要がある

公式ページにインストール方法は 記載されている

今回はWindows上でmicroSDカード へのインストール方法を紹介する

## Ubuntu MATE 16.04 LTSのイメージデータをダウンロード(1)

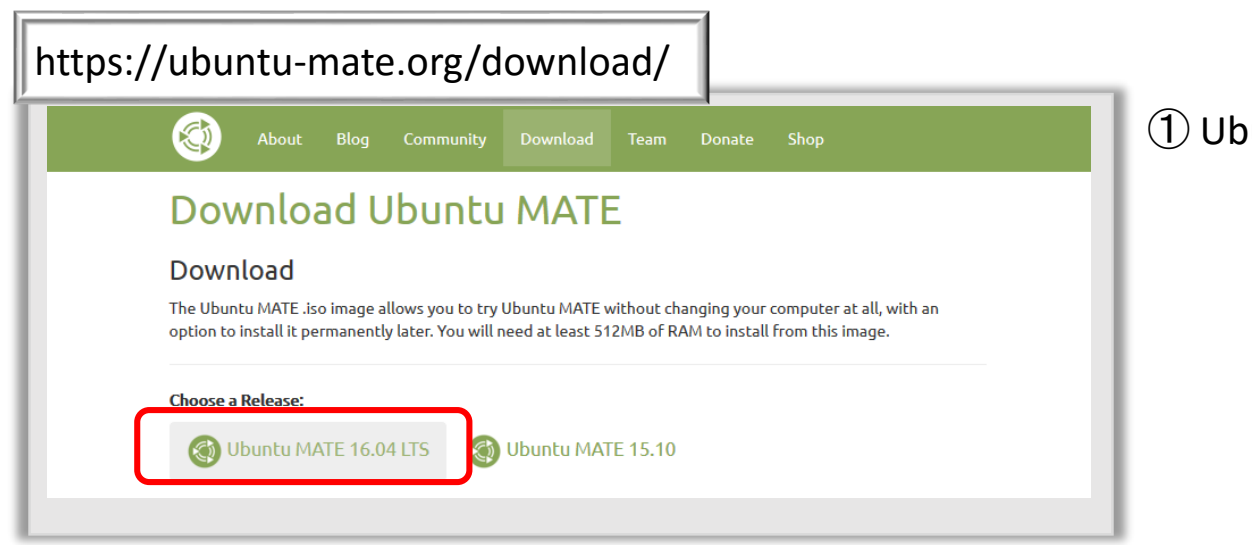

① Ubuntu MATE 16.04 LTSをクリック

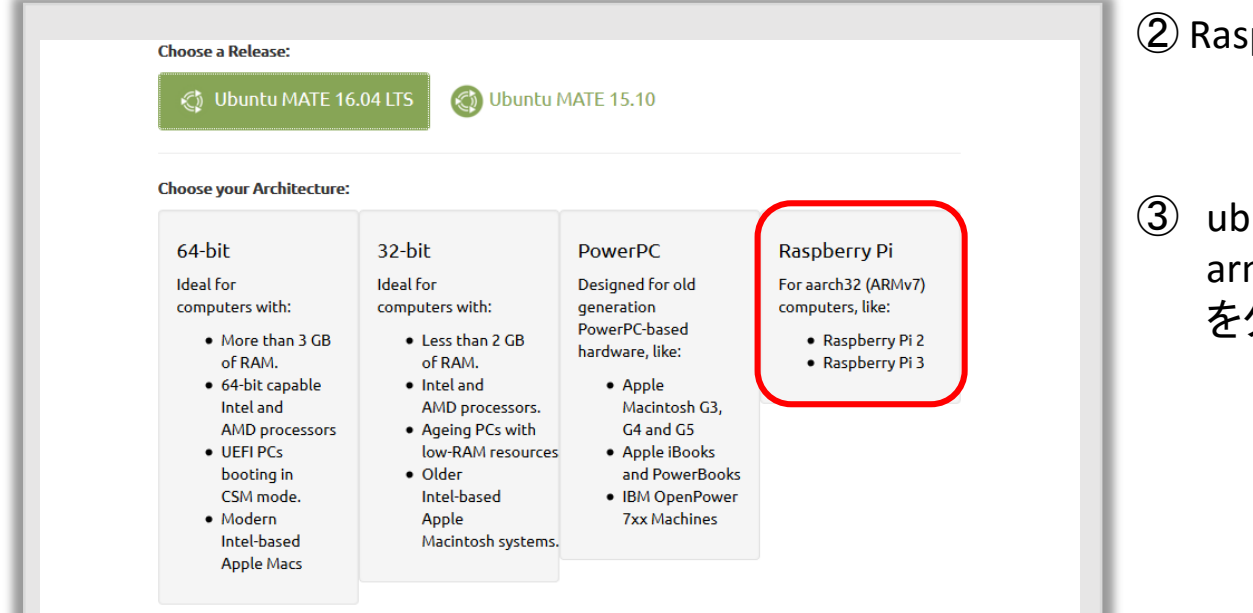

② Raspberry Piをクリック

 ③ ubuntu-mate-16.04-desktoparmhf-raspberry-pi.img.xz
 をダウンロード

## ① 圧縮されたイメージファイルを解凍

#### 7zip(<u>https://sevenzip.osdn.jp/</u>)を用いて解凍する

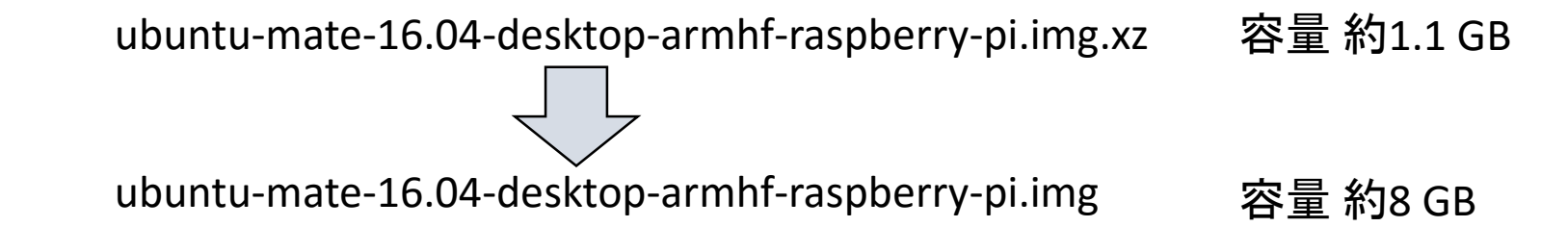

| 😰 C:¥Users¥user¥Downloads¥ubuntu-mate-16.04-desktop-armhf-raspberry-pi.img.xz¥                   |                      |               |              |       |       |  |  | × |  |
|--------------------------------------------------------------------------------------------------|----------------------|---------------|--------------|-------|-------|--|--|---|--|
| ファイル( <u>F</u> ) 編集( <u>F</u> ) 表示( <u>V</u> ) お気に入り( <u>A</u> ) ツール( <u>T</u> ) ヘルプ( <u>H</u> ) |                      |               |              |       |       |  |  |   |  |
| <mark> ◇ → → × 1</mark><br>追加 展開 テスト コヒー 移動 削除 情報                                                |                      |               |              |       |       |  |  |   |  |
| C:¥Users¥user¥Downloads¥ubuntu-mate-16.04-desktop-armhf-r                                        | raspberry-pi.img.xz¥ |               |              |       |       |  |  | ~ |  |
| 名前                                                                                               | サイズ                  | 圧縮後サイズ        | 圧縮方法         | フォルダ数 | ファイル数 |  |  |   |  |
| ubuntu-mate-16.04-desktop-armhf-raspberry-pi.img                                                 | 8 053 063 680        | 1 145 718 892 | LZMA2:23 CRC |       |       |  |  |   |  |
|                                                                                                  |                      |               |              |       |       |  |  |   |  |
|                                                                                                  |                      |               |              |       |       |  |  |   |  |
| 0個のオブジェクトを選択                                                                                     |                      |               |              |       |       |  |  |   |  |

## ② イメージファイルをmicroSDカードに書き込む

Win32DiskImage(http://sourceforge.net/projects/win32diskimager/)を用いて行う

#### 注意 イメージファイルは8GBであるので、8GBのmicroSDカードがあれば通常は問題ない。 しかしOpenFOAMをインストールするための容量が必要であることと、swap領域を確 保する必要があるため、今回は32GBのmicroSDカードを使用する

(1) カードリーダーにmicroSDカードをセットし、Win32DiskImagerを起動する

| 👒 Win32 Disk Im | ager   |      | _     |   | ×         |
|-----------------|--------|------|-------|---|-----------|
| -Image File     |        |      |       |   | -Device - |
|                 |        |      |       | 2 | [D:¥] 🔻   |
| Copy D MD5 Ha   | ish:   |      |       |   |           |
|                 |        |      |       |   |           |
| Version: 0.9.5  | Cancel | Read | Write |   | Exit      |
|                 |        |      |       |   |           |

- (2) DeviceをmicroSDカードがマウントされているドライブを選択
- (3) ボタンをクリックし、ubuntu-mate-16.04-desktop-armhf-raspberry-pi.img を選択する
- (4) Writeボタンをクリックする

microSDカード内のイメージデータ以外の部分は割り当てられていないので コマンドgparted(linux)を使用してパーティションの分割を行う

OpenFOAMのインストールのためにはswap領域を作成する必要があるので、 構成は

Before

/dev/sda1 : boot 64MB /dev/sda2 : main 7.44GB

After

/dev/sda1 : boot 64MB(変更なし) /dev/sda2 : main 25.75GB(swap以外のすべて) /dev/sda3 : swap 4GB

とする

#### ① LinuxがインストールされているPCでgpartedをインストールし、使用する

② gpartedがインストールされているLiveCDを使用して、PCをCDブートで起動して使用する

gpartedコマンドを使用するための選択肢

① LinuxがインストールされているPCでgpartedをインストールし、使用する

linuxOS (今回はUbuntu MATE 16.04を使用)がインストールされているPCに、 カードリーダーを用いてmicroSDカードを挿入する

端末を起動しgpartedを起動

無ければ sudo apt-get install gparted でインストールする

スライド17へ移動

#### gpartedコマンドを使用するための選択肢

## ② gpartedがインストールされているLiveCDを使用して、PCをCDブートで起動して使用する

| http://gparted.org/dow                                                                                                    | nload.php     |           |           |  |  |  |  |  |  |
|----------------------------------------------------------------------------------------------------|---------------|-----------|-----------|--|--|--|--|--|--|
| Download Links                                                                                                    |               |           |           |  |  |  |  |  |  |
| <b>Donate</b> If you use GParted and it helps you with your task, then please consider making a donation to help us make GParted better.                                                                                                    |               |           |           |  |  |  |  |  |  |
| <ul> <li>NOTE: GParted Live is available in three different architectures</li> <li>Architecture Description         <ul> <li>i686</li> <li>32-bit version runs on x86 and x86-64 based computers, limited to physical address space of 4 gigabytes, and uses one processor only.             <ul></ul></li></ul></li></ul> |               |           |           |  |  |  |  |  |  |
| GParted Live CD/USB/HD/PXE Bo                                                                                                    | otable Image  |           |           |  |  |  |  |  |  |
| Stable Releases Download gparted-live-0.26.0-2-i686.iso                                                                                                    | Release notes | Changelog | Checksums |  |  |  |  |  |  |
| Stable directory (.iso/.zip)<br>(for i686, i686-pae and amd64 architectures)                                                                                                    |               |           |           |  |  |  |  |  |  |
| Testing Releases                                                                                                    |               |           |           |  |  |  |  |  |  |
| Testing directory (.iso/.zip)         Release notes and checksums in same directory.           (for 1686, i686-pae and amd64 architectures)         Release notes and checksums in same directory.                                                                                                    |               |           |           |  |  |  |  |  |  |
|                                                                                                    |               |           |           |  |  |  |  |  |  |

gparted-live-0.26.0-2-i686.isoをダウンロード

Winodows 10の場合 isoファイルを右クリック→[ディスクイメージの書き込み]をクリックでOK

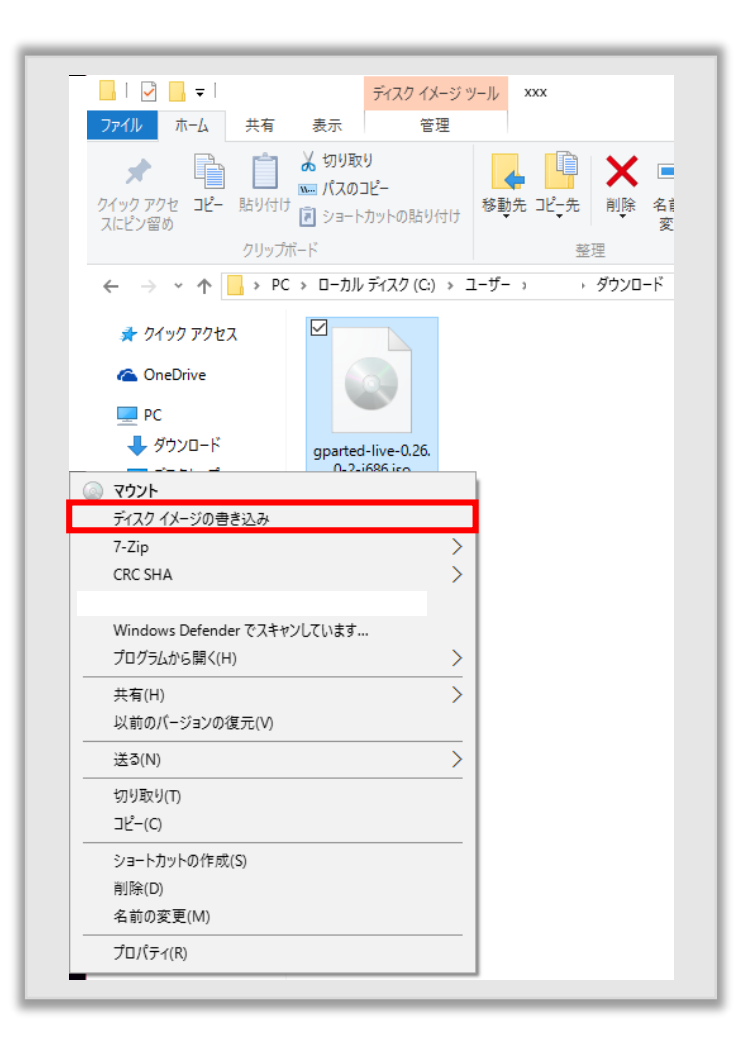

#### CD-Rをディスクドライブにセットし、再起動する

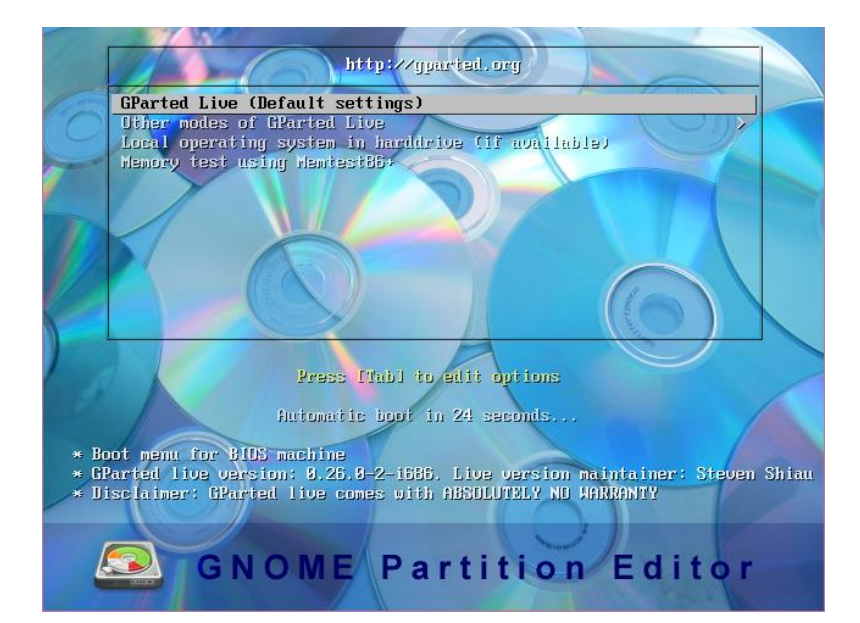

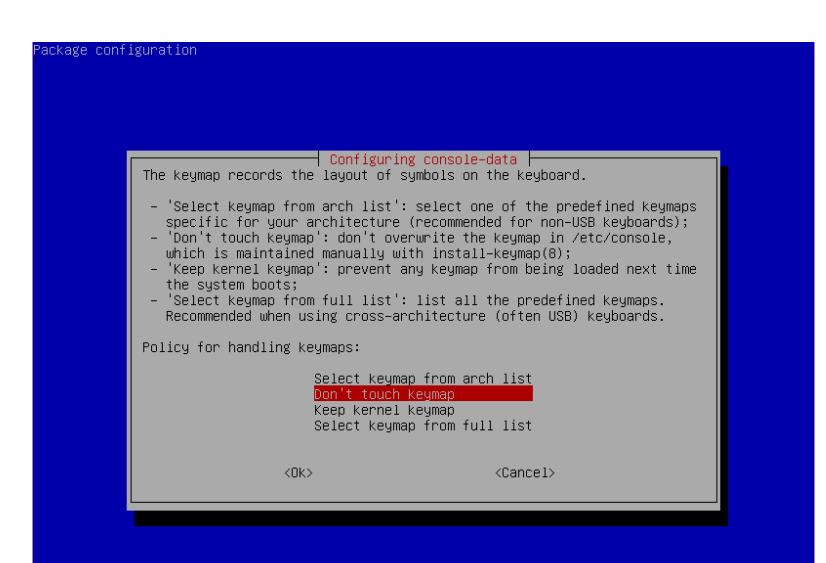

#### メニュー画面では GParted Liveを選択

#### Don't touch keymapを選択

|               |                             |      | Keep kernel keymap<br>Select keymap from full list |
|---------------|-----------------------------|------|----------------------------------------------------|
|               |                             |      | <ok> <cancel></cancel></ok>                        |
|               |                             |      |                                                    |
|               |                             |      |                                                    |
| Looki         | ng for keymap to insta      | 11:  |                                                    |
| NONE          |                             |      |                                                    |
| Loodi         | ng language esttinge.       | 5757 | *****************                                  |
| <br>1.        | Portuguese (Brazilian)      |      | Latvian                                            |
| 02:           | British English             | 19:  | Macedonian                                         |
| 03:           | Bulgarian                   | 20:  | Norwegian                                          |
| 04:           | Catalan                     | 21:  | Nenali                                             |
| 05:           | Czech                       | 22:  | Portuguese                                         |
| 06:           | Dutch                       | 23:  | Punjabi                                            |
| 07:           | Finnish                     | 24:  | Russian                                            |
| 08:           | French                      | 25:  | Spanish                                            |
| 09:           | Galician                    |      | Simplified Chinese                                 |
| 10:           | German                      | 27:  | Sloven                                             |
| 11:           | Greek                       | 28:  | Swedish                                            |
| 12:           | Hebrew                      | 29:  | Traditional Chinese (Hong Kong)                    |
| 13:           | Hungarian                   | 30:  | Traditional Chinese (Taiwan)                       |
| 14:           | Italian                     | 31:  | Turkish                                            |
| 15:           | Japan                       | 32:  | Ukrainian                                          |
| 16:           | Kinyarwanda                 | 33:  | US English                                         |
| 17:           | Lithuanian                  | 34:  | Vietnamese                                         |
| Which<br>[33] | language do you prefer<br>_ |      |                                                    |

## language選択は 15(Japan)を選択

| 02:                                                                                     | British English                                                                                                    | 19:                                                                   | Macedonian                                                                                                    |
|-----------------------------------------------------------------------------------------|----------------------------------------------------------------------------------------------------|-----------------------------------------------------------------------|----------------------------------------------------------------------------------------------------|
| 03:                                                                                     | Bulgarian                                                                                                    |                                                                       | Norwegian                                                                                                    |
| 04:                                                                                     | Catalan                                                                                                    | 21:                                                                   | Nepali                                                                                                    |
| 05:                                                                                     | Czech                                                                                                    | 22:                                                                   | Portuguese                                                                                                    |
| 06:                                                                                     | Dutch                                                                                                    | 23:                                                                   | Punjabi                                                                                                    |
| 07:                                                                                     | Finnish                                                                                                    | 24:                                                                   | Russian                                                                                                    |
| 08:                                                                                     | French                                                                                                    | 25:                                                                   | Spanish                                                                                                    |
| 09:                                                                                     | Galician                                                                                                    | 26:                                                                   | Simplified Chinese                                                                                                    |
| 10:                                                                                     | German                                                                                                    | 27:                                                                   | Sloven                                                                                                    |
| 11:                                                                                     | Greek                                                                                                    | 28:                                                                   | Swedish                                                                                                    |
| 12:                                                                                     | Hebrew                                                                                                    | 29:                                                                   | Traditional Chinese (Hong Kong)                                                                                                    |
| 13:                                                                                     | Hungarian                                                                                                    | 30:                                                                   | Traditional Chinese (Taiwan)                                                                                                    |
| 14:                                                                                     | Italian                                                                                                    | 31:                                                                   | Turkish                                                                                                    |
| 15:                                                                                     | Japan                                                                                                    | 32:                                                                   | Ukrainian                                                                                                    |
| 16:                                                                                     | Kinyarwanda                                                                                                    | 33:                                                                   | US English                                                                                                    |
| 17:                                                                                     | Lithuanian                                                                                                    | 34:                                                                   | Vietnamese                                                                                                    |
| Langu<br>Gener<br>Sett.<br>done<br>******<br>nmen<br>Run<br>Run<br>and<br>e no<br>If fa | Jage selected ja_JP<br>rating ja_JP locale by '<br>ing locale in /etc/defau<br>ty '<br>TE/// Later we will ent<br>t (X-window) fails to si<br>'sudo Forcevideo" to cor<br>the driver for your VSA<br>idea about them.<br>ailing to enter graphics<br>i chonse '' bere to cor | 'loc<br>ult/<br>k***<br>ter :<br>tart<br>tart<br>cari<br>cari<br>al e | aledef -f UTF-8 -i ja_JP ja_JP.UTF-8" done!<br>locale<br>***********************<br>graphical environment if you choose '0'. However, if graphical envir<br>, you can:<br>gain. Choose 1024x768, 800x600 or 640x480 as your resolution<br>J, etc. Most of the time you can accept the default values if you ha<br>ty aronament, and it does not return to text mode, you can reboot agai |
| Whick<br>(0) (                                                                          | n mode do you prefer ?<br>Continue to start Χ to ι<br>Run 'Epocevideo' to cont                                                                                                    | use I                                                                 |                                                                                                    |
| (2) E<br>[0]                                                                            | Enter command line promp                                                                                                    | ot                                                                    | A HOHOUTTY                                                                                                    |

#### そのままEnterキーを押す

|         |                   | ŵ                 | <b>&gt;_</b>      |                     |                                |           | I          |                |
|---------|-------------------|-------------------|-------------------|---------------------|--------------------------------|-----------|------------|----------------|
| Es      | it :              | Screenshot        | Terminal          | GParted S           | creen resolution               | Web Brows | ser        |                |
| 8       | 8                 |                   |                   |                     |                                |           |            |                |
| Network | config            |                   |                   | /dev/sda            | GParted                        |           |            |                |
| GP      | arted( <u>G</u> ) | 編集( <u>E</u> ) 表示 | ⊼( <u>V</u> ) デバイ | ス( <u>D</u> ) パーティシ | ョン( <u>P</u> ) ヘルプ( <u>H</u> ) |           |            |                |
| Ne      | w Delet           | e   リサイズ          | /移動 Copy          | Paste Und           | o Apply                        |           | 🙆 /dev/sda | a (1.00 GiB) 🔻 |
|         |                   |                   |                   | 未割<br>1.00          | り当て<br>) GiB                   |           |            |                |
| 1*-     | ティション             | ファイルシ             | レステム              | 容量                  | 使用済み                           | 空き        |            | フラグ            |
| 7       | 特割り当て             | 🛕 📄 未割            | り当て               | 1.00 GiB            |                                |           |            |                |
|         |                   |                   |                   |                     |                                |           |            |                |
|         |                   |                   |                   |                     |                                |           |            |                |
|         |                   |                   |                   |                     |                                |           |            |                |
|         |                   |                   |                   |                     |                                |           |            |                |
|         |                   |                   |                   |                     |                                |           |            |                |
|         | - 10 // 1 /0      | 2 m 1             |                   |                     |                                |           |            |                |
| 0件      | の操作を保             | 留中                |                   |                     |                                |           |            | ///            |

## Gpartedが起動する

#### <u>Gpartedの使用方法</u>

| ● /dev/mmcblk0 - GParted (スーパーユーザで)                                                                                                    |            |          |         |           |           |           |           |  |  |  |  |  |
|----------------------------------------------------------------------------------------------------|------------|----------|---------|-----------|-----------|-----------|-----------|--|--|--|--|--|
| GParted(G) 編集(E) 表示(V) デバイス(D) パーティション(P) ヘルプ(H)                                                                                                    |            |          |         |           |           |           |           |  |  |  |  |  |
| □         □         □         □         □         □         □         □         □         □         □         □         □         □         □         □         □         □         □         □         □         □         □         □         □         □         □         □         □         □         □         □         □         □         □         □         □         □         □         □         □         □         □         □         □         □         □         □         □         □         □         □         □         □         □         □         □         □         □         □         □         □         □         □         □         □         □         □         □         □         □         □         □         □         □         □         □         □         □         □         □         □         □         □         □         □         □         □         □         □         □         □         □         □         □         □         □         □         □         □         □         □         □         □         □         □         □ |            |          |         |           |           |           |           |  |  |  |  |  |
| /dev/mmcbik0p2<br>26.11 GiB                                                                                                    |            |          |         |           |           |           |           |  |  |  |  |  |
| パーティション                                                                                                    | ファイルシステム   | マウントポイント | ラベル     | 容量        | 使用済み      | 空き        | フラグ       |  |  |  |  |  |
| /dev/mmcblk0p1 🔍                                                                                                    | fat16      | /boot    | PI_BOOT | 64.00 MiB | 19.96 MiB | 44.04 MiB | boot, lba |  |  |  |  |  |
| /dev/mmcblk0p2 🔍                                                                                                    | ext4       | 1        | PI_ROOT | 26.11 GiB | 12.68 GiB | 13.43 GiB |           |  |  |  |  |  |
| /dev/mmcblk0p3                                                                                                    | linux-swap |          |         | 4.00 GiB  | 0.00 B    | 4.00 GiB  |           |  |  |  |  |  |
|                                                                                                    |            |          |         |           |           |           |           |  |  |  |  |  |
| 0件の操作を保留中                                                                                                    |            |          |         |           |           |           |           |  |  |  |  |  |

/dev/sda (microSDを選択aの文字は 環境によって異なる)を選択

| ● /dev/sda - GParted (スーパーユーザで)                  |          |                     |         |           |           |           |           |  |  |  |  |
|--------------------------------------------------|----------|---------------------|---------|-----------|-----------|-----------|-----------|--|--|--|--|
| CParted(C) 編集(E) 表示(V) デバイス(D) パーティション(P) ヘルプ(H) |          |                     |         |           |           |           |           |  |  |  |  |
| 📮 🛇 🖃 🖷 👘 🤸 🖌 🖉 (29.77 GiB) :                    |          |                     |         |           |           |           |           |  |  |  |  |
| /dev/sda2 未割り当て<br>7.44 GiB 22.27 GiB            |          |                     |         |           |           |           |           |  |  |  |  |
| パーティション                                          | ファイルシステム | マウントポイント            | ラベル     | 容量        | 使用済み      | 空き        | フラグ       |  |  |  |  |
| /dev/sda1 🔍                                      | fat16    | /media/user/PI_BOOT | PI_BOOT | 64.00 MiB | 19.96 MiB | 44.04 MiB | boot, lba |  |  |  |  |
| /dev/sda2 🔍                                      | ext4     | /media/user/PI_ROOT | PI_ROOT | 7.44 GiB  | 3.69 GiB  | 3.74 GiB  |           |  |  |  |  |
| 未割り当て                                            | ■ 未割り当て  |                     |         | 22.27 GiB |           | -         |           |  |  |  |  |
|                                                  |          |                     |         |           |           |           |           |  |  |  |  |
| 0件の操作を保留                                         | 留中       |                     |         |           |           |           | N         |  |  |  |  |

/dev/sdaのパーティション構成が表示される

## パーティション アンマウントを選択

## /dev/sda2/領域を拡張する

| ● /dev/sda - GParted (スーパーユーザで)                                                                                                    |                                                                                                    |
|----------------------------------------------------------------------------------------------------|----------------------------------------------------------------------------------------------------|
| GParted(G) 編集(E) 表示(V) デバイス(D) パーティション(P) ヘルプ(H)                                                                                                    |                                                                                                    |
| [] O   →   [] [] (S 🖌 (29.77 GB) ‡                                                                                                    |                                                                                                    |
| <mark>/dev</mark> /sda2 未割り当て<br>7.44 GiB 22.27 GiB                                                                                                    | ● /dev/sda2をリサイズ/移動 (スーパーユーザで) 🛛 😵                                                                                                    |
| バーティション<br>アーティション<br>アーティション<br>アーケーション<br>アーケーション<br>アーケーション<br>アークション<br>アークション<br>アークション<br>アークション<br>「Aev/sda1 ● fat16 /media/user/PI_BOOT PI_BOOT 64.00 MiB 19.96 MiB 44.04 MiB boot, lba<br>19.96 MiB 44.04 MiB boot, lba<br>19.96 MiB 44.04 MiB boot, lba<br>22.27 GiB                                                                                                    | 最小サイズ: 3783 MiB       最大サイズ: 30415 MiB         前方の空き領域 (MiB):       0         新しいサイズ (MiB):       7615         後方の空き領域 (MiB):       22800         位置あわせ:       MiB         ジキャンセル(C)       リサイズ/移動                                                                                                    |
|                                                                                                    |                                                                                                    |
| ● /dev/sda - GParted (スーハーユーサで) GParted(G) 編集(E) 表示(V) デバイス(D) パーティション(P) ヘルプ(H) ○ ● ● ● CParted(G) 編集(E) 表示(V) デバイス(D) パーティション(P) ヘルプ(H) ○ ● ● ● ● ○ ● ● ● ● ● ● ○ ● ● ● ● ● ● ○ ● ● ● ● ● ● ○ ● ● ● ● ● ● ○ ● ● ● ● ● ● ● ● ● ○ ● ● ● ● ● ● ● ○ ● ● ● ● ● ● ○ ● ● ● ● ● ● ● ● ○ ● ● ● ● ● ● ● ○ ● ● ● ● ● ● ● ● ○ ● ● ● ● ● ● ● ● ● ○ ● ● <                    | _ /dev/sda2をリサイズ/移動 (スーパーユーザで)                                                                                                    |
| /dev/sda2<br>25.70 GiB                                                                                                    |                                                                                                    |
| パーティション       ファイルシステム       マウントポイント       ラベル       容量       使用済み       空き       フ         /dev/sda1       ●       fat16       /media/user/PI_BOOT       PI_BOOT       64.00 MiB       19.96 MiB       44.04 MiB       boo         /dev/sda2       ●       ext4       PI_ROOT       25.70 GiB       3.69 GiB       22.01 GiB       3.69 GiB       22.01 GiB       3.69 GiB       2.01 GiB       4.00 GiB       -       -       -       -       -       -       -       -       -       -       -       -       -       -       -       -       -       -       -       -       -       -       -       -       -       -       -       -       -       -       -       -       -       -       -       -       -       -       -       -       -       -       -       -       -       -       -       -       -       -       -       -       -       -       -       -       -       -       -       -       -       -       -       -       -       -       -       -       -       -       -       -       -       -       -       -       -       - | 最小サイズ: 3783 MiB       最大サイズ: 30415 MiB         前方の空き領域 (MiB):       0         新しいサイズ (MiB):       26319         後方の空き領域 (MiB):       4096         位置あわせ:       MiB                                                                                                    |
| ( / dev/sda2を7.44 GiB から25.70 GiB へ拡大 ▶ / /dev/sda2を7.44 GiB から25.70 GiB へ拡大 ▶ 基本パーティション #1 (linux-swap, 4.00 GiB)を/dev/sda上に作成                                                                                                    | Stephenic Stephenic |
| 2件の操作を保留中                                                                                                    |                                                                                                    |

## スワップ領域を設定する

|                                                                                                    | ● /dev/sda - CParted (スーパーユーザで)                                                          |                                                           |
|----------------------------------------------------------------------------------------------------|------------------------------------------------------------------------------------------|-----------------------------------------------------------|
| <complex-block></complex-block>                                                                                                    | GParted(G) 編集(E) 表示(V) デバイス(D) パーティション(P) ヘルプ(H)                                         |                                                           |
|                                                                                                    | 🖟 🛇 🖃 👘 🖡 🖌 👌 🙆/dev/sda (29.77 GB) 🛟                                                     |                                                           |
| <complex-block></complex-block>                                                                                                    | /dev/sda2<br>25.70 GiB                                                                   | <                                                         |
| <complex-block></complex-block>                                                                                                    | パーティション ファイルシステム マウントポイント ラベル 容量 使用済み 空き フ                                               |                                                           |
| <complex-block>And the degree is the degree is the degr</complex-block>                                                                                                    | /dev/sda1                                                                                |                                                           |
| <complex-block>         Official State       Official State         Official State       Official State         Official State       Official</complex-block>                                                                                                    | /dev/sda2 ext4 PI_ROOT 25.70 GiB 3.69 GiB 22.01 GiB<br>新担パーティション#1 linux-swap 4.00 GiB   |                                                           |
| 八ーーアイション 新規を選択         ● ##/-F1/2a 24 1(#nux-swap, 4.00 clb)E/dev/sda 1:6 #         ● ##/-F1/2a 24 1(#nux-swap, 4.00 clb)E/dev/sda 1:6 #         ● ##/-F1/2a 24 1(#nux-swap, 4.00 clb)E/dev/sda 1:6 #         ● ##/-F1/2a 24 1(#nux-swap, 4.00 clb)E/dev/sda 1:6 #         ● ##/-F1/2a 24 1(#nux-swap, 4.00 clb)E/dev/sda 1:6 #         ● ##/-F1/2a 24 1(#nux-swap, 4.00 clb)E/dev/sda 1:6 #         ● ##/-F1/2a 24 1(#nux-swap, 4.00 clb)E/dev/sda 1:0 #         ● ##/-F1/2a 24 1(#nux-swap, 4.00 clb)E/dev/sda 1:0 #         ● ##/-F1/2a 24 1(#nux-swap, 4.00 clb)E/dev/sda 1:0 #         ● ##/-F1/2a 24 1(#nux-swap, 4.00 clb)E/dev/sda 1:0 #         ● ##/-F1/2a 24 1(#nux-swap)         ● ##/-F1/2a 24 1(#nux-swap)         ● ##/-F1/2a 24 1(#nux-swap)         ● ##/-F1/2a 24 1(#nux-swap)         ● ##/-F1/2a 24 1(#nux-swap)         ● ##/-F1/2a 24 1(#nux-swap)         ● ##/-F1/2a 24 1(#nux-swap)         ● ##/-F1/2a 24 1(#nux-swap)         ● ##/-F1/2a 24 1(#nux-swap)         ● ##/-F1/2a 24 1(#nux-swap)         ● ##/-F1/2a 24 1(#nux-f1/2a 25 1/mux-f1/2a 25 1/mux-f1/2a 2000 1/mux-f1/2a 2000 1/mux-f1/mux-f1/mux-f1/mux-f1/mux-f1/mux-f1/mux-f1/mux-f1/mux-f1/mux-f1/mux-f1/mux-f1/mu                                                                                                    |                                                                                          |                                                           |
| / dev/dadz & 7.44 clis bb 2.5.70 clis % 3.   / dev/dadz & 7.44 clis bb 2.5.70 clis % (dev/dadz L: f.Rix   / dev/dadz & 7.44 clis bb 2.5.70 clis % (dev/dadz L: f.Rix   (dev/dadz & 7.44 clis bb 2.5.70 clis % (dev/dadz L: f.Rix   / dev/dadz & 7.44 clis bb 2.5.70 clis % (dev/dadz L: f.Rix   (dev/dadz & 7.44 clis bb 2.5.70 clis % (dev/dadz L: f.Rix   / dev/dadz & 7.44 clis bb 2.5.70 clis % (dev/dadz L: f.Rix   (dev/dadz & 7.44 clis bb 2.5.70 clis % (dev/dadz L: f.Rix   / dev/dadz & 7.44 clis bb 2.5.70 clis % (dev/dadz L: f.Rix   (dev/dadz & 7.47 clis) / dev/dadz % (dev/dadz L: f.Rix   / dev/dadz & 7.44 clis f.Rix   (dev/dadz & 7.47 clis) / dev/dadz % (dev/dadz % (d                                                                                                    | バーティション 新規を選択                                                                            | <ul> <li>新規パーティションの作成 (スーパーユーザで)</li> </ul>               |
| ****       ****       ****       *****       ************************************                                                                                                    | <( ) ) ) ) ) ) ) ) ) ) ) ) ) ) ) ) ) ) )                                                 |                                                           |
| 2 #0 強作を保留中<br>2 #0 強作を保留中                                                                                                    | ■ 基本パーティション #1 (linux-swap, 4.00 GiB)を/dev/sda上に作成                                       |                                                           |
| 2年の操作を確留中<br>・ /dev/sda - CParted (スーパーユーザで)<br>CParted (C) 編集(E) 表示(V) デバス(20) パーテイション(P) ヘルブ(P)<br>/dev/sda 2<br>25.77 G/B<br>/dev/sda 2<br>25.77 G/B<br>/dev/sda 2<br>(dev/sda 2<br>(dev/sda 2<br>) (Dev/sda 2<br>25.77 G/B<br>) (dev/sda 2<br>) (Dev/sda 2<br>25.77 G/B<br>) (dev/sda 2<br>) (Dev/sda 2<br>25.77 G/B<br>) (dev/sda 2<br>) (dev/sda 3<br>) Inux-swap<br>(dev/sda 3<br>) Inux-swap<br>(dev/sda 3<br>) Inux-sw |                                                                                          |                                                           |
|                                                                                                    | 2件の操作を保留中                                                                                | 前方の主き頃禄 (MiD).<br>新日111世ズ (AiD): 4006 の Partition control |
|                                                                                                    |                                                                                          | 新しいアイス(MB). 4000 Partition name.                          |
| ・ /dev/sda       (20.77 ClB)                                                                                                    |                                                                                          | 位置あわせ・ MiB * = cult                                       |
| (dev/sda - CParted (2-√/-2-0 * (2 + 2 + 2 + 2 + 2 + 2 + 2 + 2 + 2 + 2                                                                                                    |                                                                                          |                                                           |
| C-Parted(G) 編集(E) 変が) デバス(D) パーティション(P) ヘルブ(H) <ul> <li></li></ul>                                                                                                    | <ul> <li>/dev/sda - GParted (スーパーユーザで)</li> </ul>                                        | N (2) ● ○ ○ ○ ○ ○ ○ ○ ○ ○ ○ ○ ○ ○ ○ ○ ○ ○ ○               |
|                                                                                                    | CParted(G) 編集(E) 表示(V) デバイス(D) パーティション(P) ヘルプ(H)                                         |                                                           |
| Image: Markawa markawa markaw                                                                                                    | [] O   →   [] [] (A 🖌 (29.77 GB) ‡                                                       | 🛛 🗛 ノアイルンステム linux-swapを選択                                |
| 25.70 GiB     4.00 GiB       バーティション     ファイルシステム     マウントポイント     ラベル     容量     使用済み     空き     フラグ       /dev/sda1     fat16     /media/user/PI_BOOT     PI_BOOT     64.00 MiB     19.96 MiB     44.04 MiB     boot, lba       /dev/sda2     ext4     PI_ROOT     25.70 GiB     3.98 GiB     21.72 GiB     exta       /dev/sda3     linux-swap     4.00 GiB     0.00 B     4.00 GiB     exta                                                                                                    | /dev/sda2 /dev/sda3                                                                      |                                                           |
| バーティション       ファイルシステム       マウンドボイント       ラベル       容量       使用済み       空き       フラグ         /dev/sda1       「at16       /media/user/PLBOOT       PLBOOT       64.00 MiB       19.96 MiB       44.04 MiB       boot, Lba         /dev/sda2       ext4       PLROOT       25.70 GiB       3.98 GiB       21.72 GiB       10.00 B       4.00 GiB       0.00 B       4.00 GiB       10.00 GiB         /dev/sda3       Linux-swap       4.00 GiB       0.00 B       4.00 GiB       10.00 GiB       10.00 GiB       10.00 GiB         0件の操作を保留中       10                                                                                                    | 25.70 GiB 4.00 GiB                                                                       |                                                           |
| /dev/sda1 ● fat16 /media/user/PI_BOOT PI_BOOT PI_BOOT 44.00 MiB 19.96 MiB 44.04 MiB boot, lba<br>/dev/sda2 ● ext4 PI_ROOT 25.70 GiB 3.98 GiB 21.72 GiB<br>/dev/sda3 ● linux-swap 4.00 GiB 0.00 B 4.00 GiB<br>● 0.00 B 4.00 GiB 0.00 B 4.00 GiB                                                                                                    | パーティション ファイルシステム マウントポイント ラベル 容量 使用済み 空き フラグ                                             |                                                           |
| /dev/sda3     Linux-swap     Linux-swap       0件の操作を保留中     10                                                                                                    | /dev/sda1 🔍 🗧 fat16 //media/user/PI_BOOT PI_BOOT 64.00 MiB 19.96 MiB 44.04 MiB boot, lba |                                                           |
| ▶<br>0件の操作を保留中                                                                                                    | /dev/sda3 linux-swap 4.00 GiB 0.00 B 4.00 GiB                                            |                                                           |
| ▶ 0件の操作を保留中 10                                                                                                    |                                                                                          |                                                           |
| ▶ 0件の操作を保留中 10                                                                                                    |                                                                                          |                                                           |
| O件の操作を保留中         10                                                                                                    |                                                                                          |                                                           |
| ▶<br>0件の操作を保留中 10                                                                                                    | N                                                                                        |                                                           |
| 0件の操作を保留中 10                                                                                                    | 6                                                                                        |                                                           |
| 0件の操作を保留中 10                                                                                                    |                                                                                          |                                                           |
| 0件の操作を保留中 10                                                                                                    |                                                                                          |                                                           |
|                                                                                                    | 0件の操作を保留中                                                                                | 10                                                        |

## 設定したパーティションを作成する

| 🔹 /dev/sda - GP                     | Parted (スー                 | パーユーザで                        | )                       |         |           |           | •          | 8   |  |  |
|-------------------------------------|----------------------------|-------------------------------|-------------------------|---------|-----------|-----------|------------|-----|--|--|
| GParted(G) 編集(                      | (E) 表示(V                   | ) デバイス(D                      | ) パーティション(P) へ          | ルプ(H)   |           |           |            |     |  |  |
| 30-1                                |                            | ا الج                         | <b>↓</b>                |         | /dev      | /sda      | (29.77 GiB | ) ‡ |  |  |
| /dev/sda2<br>25.70 GiB              |                            |                               |                         |         |           |           |            |     |  |  |
| パーティション                             | ファ                         | イルシステム                        | マウントポイント                | ラベル     | 容量        | 使用済み      | 空き         | フ   |  |  |
| /dev/sda1                           | ٩,                         | fat16                         | /media/user/PI_BOOT     | PI_BOOT | 64.00 MiB | 19.96 MiB | 44.04 MiB  | boo |  |  |
| /dev/sda2                           |                            | ext4                          |                         | PI_ROOT | 25.70 GiB | 3.69 GiB  | 22.01 GiB  |     |  |  |
|                                     |                            |                               |                         |         |           |           |            |     |  |  |
| ((                                  |                            |                               |                         |         |           |           | )          |     |  |  |
| >>>>>>>>>>>>>>>>>>>>>>>>>>>>>>>>>>> | I4 GiB から 2<br>ン #1 (linux | 25.70 GiB へ拡<br>-swap, 4.00 C | は大<br>SiB)を/dev/sda上に作成 |         |           |           |            |     |  |  |
| 2件の操作を保留中                           |                            |                               |                         |         |           |           |            |     |  |  |

## 適用ボタンをクリックする

| /dev/sda     GParted(G) # | - <b>GParted (</b> スーパ<br>編集(E) 表示(V) | パーユーザで)<br>デバイス(D) パーティシ | ョン(P) へ | ルプ(H)     |           |          | - • •                 |
|---------------------------|---------------------------------------|--------------------------|---------|-----------|-----------|----------|-----------------------|
|                           |                                       | 6 1                      |         |           | /dev/se   | da (2    | 29.77 GiB) 🛟          |
|                           |                                       | /dev/sda2<br>25.70 GiB   |         |           |           |          | /dev/sda3<br>4.00 GiB |
| パーティション                   | ファイルシステム                              | マウントポイント                 | ラベル     | 容量        | 使用済み      | 空き       | フラグ                   |
| /dev/sda1 🔍               | fat16                                 | /media/user/PI_BOOT      | PI_BOOT | 64.00 MiB | 19.96 MiB | 44.04 Mi | 3 boot, lba           |
| /dev/sda2                 | ext4                                  |                          | PI_ROOT | 25.70 GiB | 3.98 GiB  | 21.72 Gi | 3                     |
| /dev/sda3                 | linux-swap                            |                          |         | 4.00 GiB  | 0.00 B    | 4.00 Gil | 3                     |
|                           |                                       |                          |         |           | \$        |          |                       |
| 0件の操作を保留                  | 留中                                    |                          |         |           |           |          |                       |

Raspberry pilこmicroSDカードを挿入し起動する

スワップを割り当てる

sudo mkswap /dev/mmcblk0p3< sudo swapon /dev/mmcblk0p3<

スワップ領域の自動マウント

/etc/fstabを以下のように編集する

| 0          | 0                                           |
|------------|---------------------------------------------|
| noatime 0, | 1                                           |
| noatime 0, | 2                                           |
| noatime 0, | 0                                           |
|            | 0<br>,noatime 0<br>,noatime 0<br>,noatime 0 |

## Raspberry PiにOpenFOAMをインストール

#### OpenFOAM Wikiの情報を参考にインストールを行う

https://openfoamwiki.net/index.php/Installation/Linux/OpenFOAM-3.0.1/Ubuntu#Ubuntu\_16.04

### <u>必要なパッケージをインストール</u>

sudo apt-get install build-essential binutils-dev cmake flex bison zlib1g-dev qt4-dev-tools libqt4-dev libqtwebkit-dev gnuplot ¥ libreadline-dev libncurses-dev libxt-dev libopenmpi-dev openmpi-bin libboost-system-dev libboost-thread-dev libgmp-dev ¥ libmpfr-dev python python-dev libcgal-dev libglu1-mesa-dev libqt4-opengl-dev

#### インストール時間:約15分

## <u>ソースファイルのダウンロードとファイルの展開</u>

cd ~ mkdir OpenFOAM cd OpenFOAM wget "http://downloads.sourceforge.net/foam/OpenFOAM-3.0.1.tgz?use\_mirror=mesh" -O OpenFOAM-3.0.1.tgz wget "http://downloads.sourceforge.net/foam/ThirdParty-3.0.1.tgz?use\_mirror=mesh" -O ThirdParty-3.0.1.tgz

tar -xzf OpenFOAM-3.0.1.tgz tar -xzf ThirdParty-3.0.1.tgz

#### RaspberryPi用にソースファイルの編集

#### ファイル

OpenFOAM/ThirdParty-3.0.1/etc/wmakeFiles/scotch/Makefile.inc.i686\_pc\_linux2.shlib-OpenFOAM-32Int32

から"-m32"の記述を取り除く

#### ファイル

## OpenFOAM/OpenFOAM-3.0.1/wmake/rules/linuxARM7Gcc

を以下のように編集

edit file: cOpt

move the # from 1st to 2nd line:

cOPT = -O3 -floop-optimize -falign-loops -falign-labels -falign-functions -falign-jumps -fprefetch-loop-arrays -mcpu=cortex-a9 -mfpu=vfpv3-d16 -mfloat-abi=hard #cOPT = -O3 -floop-optimize -falign-loops -falign-labels -falign-functions -falign-jumps -fprefetch-loop-arrays -mcpu=cortex-a9 -mfpu=vfpv3-d16 -mfloat-abi=softfp

edit file: c++Opt

c++OPT = -O3 -floop-optimize -falign-loops -falign-labels -falign-functions -falign-jumps -fprefetch-loop-arrays -mcpu=cortex-a9 -mfpu=vfpv3-d16 -mfloat-abi=hard #c++OPT = -O3 -floop-optimize -falign-loops -falign-labels -falign-functions -falign-jumps -fprefetch-loop-arrays -mcpu=cortex-a9 -mfpu=vfpv3-d16 -mfloat-abi=softfp

#### <u>OpenFOAMのインストールのための設定を行う</u>

MPIを使用する設定

In -s /usr/bin/mpicc.openmpi OpenFOAM-3.0.1/bin/mpicc In -s /usr/bin/mpirun.openmpi OpenFOAM-3.0.1/bin/mpirun

CGAL 4.7を使用するように以下のコマンドを実行する

sed -i -e 's/^¥(cgal\_version=¥).\*/¥1cgal-system/' OpenFOAM-3.0.1/etc/config/CGAL.sh ←

環境変数を定義

source \$HOME/OpenFOAM/OpenFOAM-3.0.1/etc/bashrc WM\_ARCH\_OPTION=32 ←

OpenFOAMのインストール

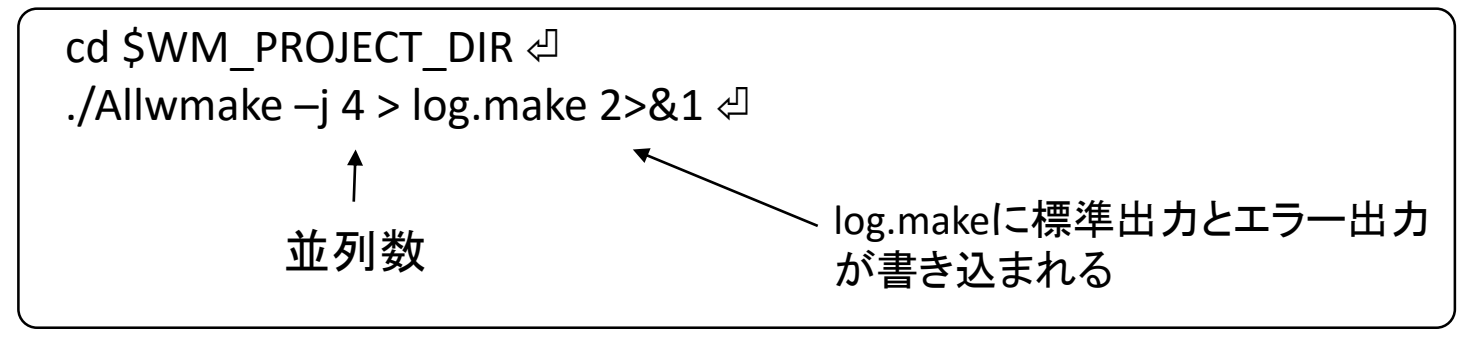

#### インストール時間目安:約11時間

#### 設定は正しいはずなのにエラーが出る場合は

log.makeの51行目に Boost does not apper to be installedと表示されているかを確認する

もしあれば

ThirdParty-3.0.1/platforms/linuxARM7Gcc/boost-systems ThirdParty-3.0.1/platforms/linuxARM7Gcc/cgal-systems

という空のディレクトリが作成されているので消去する

消去後 ./Allwmakeを実行する

log.makeの55行目に BOOST\_VERSION\_NO=105800と表示されていればOK

paraviewインストール

cd \$WM\_THIRD\_PARTY\_DIR export QT\_SELECT=qt4

./makeParaView4 –python –mpi –python-lib /usr/lib/arm-linux-gnueabihf/libpython2.7.so.1.0 > log.makePV

インストール時間目安:7時間30分

#### paraview reader module libraries インストール

現在の状態ではparaFoamを実行できないので以下を実行する

cd \$FOAM\_UTILITIES/postProcessing/graphics/PV4Readers ./Allwclean ./Allwmake 丸1日のインストール作業の末・・・・

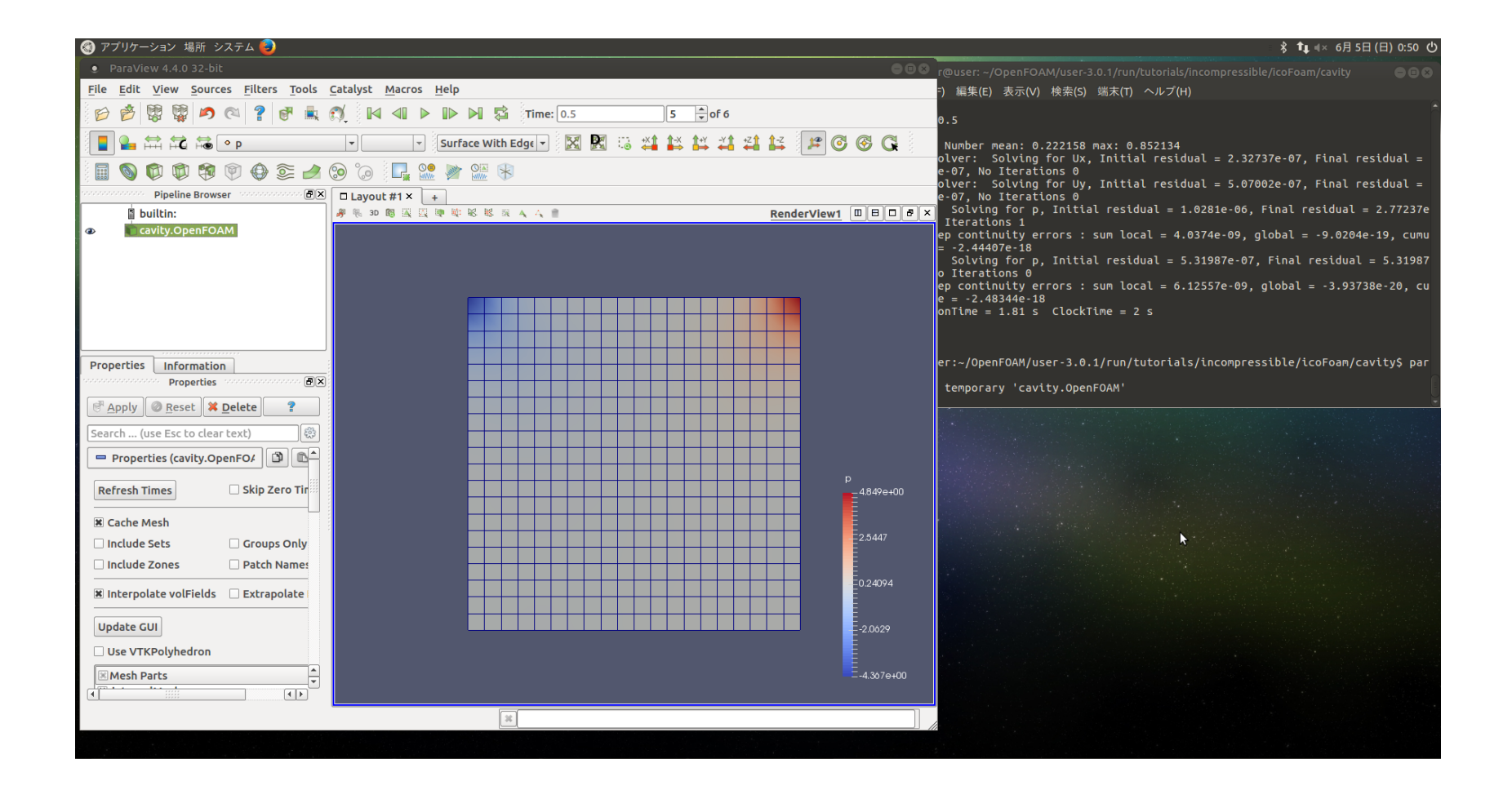

OpenFOAMの環境構築できました!!